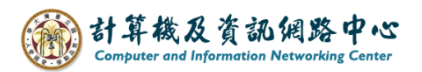

## 建立連絡人群組

1. 點選左下角【連絡人】圖示。(以 Outlook 2021 為例)

| 09 <del>-</del>  |                  |                                                                     | ₽ 搜尋   |              |
|------------------|------------------|---------------------------------------------------------------------|--------|--------------|
| 檔案 常用            | 傳送/接收 資          | 料夾 檢視                                                               | 說明     |              |
| 新增 新項目<br>電子郵件 → |                  | <ul> <li>○回覆</li> <li>○○回覆</li> <li>○○全部回調</li> <li>→ 轉寄</li> </ul> |        | ₽<br>移動<br>~ |
| 新増               | 刪除               | 回覆                                                                  | 臣 快速步骤 | F3           |
| 將您最愛的資料          | 夾拖曳到這裡           |                                                                     | <      |              |
| > @ntu           | .edu.tw          |                                                                     |        |              |
|                  |                  |                                                                     |        |              |
|                  |                  |                                                                     |        |              |
|                  |                  |                                                                     |        |              |
|                  |                  |                                                                     |        |              |
|                  |                  |                                                                     |        |              |
|                  |                  |                                                                     |        |              |
|                  |                  |                                                                     |        |              |
|                  |                  |                                                                     |        |              |
|                  |                  |                                                                     |        |              |
|                  | 团上市几             |                                                                     | 「二古んた  |              |
|                  | [點擊]             | 切換全                                                                 | 【理絡)   |              |
|                  | Q                |                                                                     |        |              |
|                  | ( <sup>'</sup> 🖞 |                                                                     |        |              |
| 完成               |                  |                                                                     | 所有資    | 料夾都是最新       |

2. 點擊【新增連絡人群組】即會開啟新的視窗。

| 89 -                                         | ₽ 搜尋                      |                                                     |
|----------------------------------------------|---------------------------|-----------------------------------------------------|
|                                              | 【新增連絡人群組】跳出連絡人視窗          |                                                     |
| 新增連絡人 新增<br>連絡人群組 ~                          |                           | All Alexand Contents of Alexandre II<br>未命名 - 連絡人群組 |
| →1/4<br>→我的連絡人<br>連絡人 - @ntu.edu.tw<br>連絡人 - | 檔案 連絡人群組 插入 文字格式 校閱<br>□□ |                                                     |
|                                              |                           | 通訊                                                  |
|                                              | 名稱(M)                     |                                                     |
|                                              | □  名稱 ▲                   | <br>到任何項目可在此顯示。                                     |
|                                              |                           |                                                     |
|                                              |                           |                                                     |
|                                              |                           |                                                     |
|                                              |                           |                                                     |
|                                              |                           |                                                     |

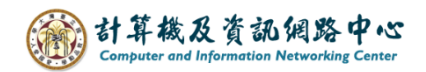

3. 點選【新增成員】。

依個人需求,點選新增方式,有以下三種方式可選擇:

- (1) 從Outlook連絡人
- (2) 從通訊錄
- (3) 新增電子郵件連絡人

## (1).【新增成員】→【從Outlook連絡人】

從自行匯入的連絡人裡面新增成員,來建立連絡人群組。

|                                      | i de la constante de la constante de                                                                                                    | 未命名 - 連絡人群組 |
|--------------------------------------|----------------------------------------------------------------------------------------------------|-------------|
| 檔案 連絡人群組 插入                          | 文字格式 校閱                                                                                                    |             |
| □□□□□□□□□□□□□□□□□□□□□□□□□□□□□□□□□□□□ | 成員     記事     A     A |             |
|                                      | 願示 從 Outlook 連絡人(C) 通訊 標籤                                                                                                    | 縮放          |
| 名稱( <u>M</u> )                       | □□□□□□□□□□□□□□□□□□□□□□□□□□□□□□□□□□□□□                                                                                                    |             |
| -   名稱 ▲                             | ·<br>                                                                                                    | ×<br>『件     |
|                                      | 搜尋(S): ● 只顯示名稱(N) ○ 其他權(R) 通訊錄(D)                                                                                                    | 此顯          |
|                                      | 搜尋(G) 連絡人 - @ntu.edu.tw >                                                                                                    | 進階尋找(V)     |
|                                      | 姓名 顯示名稱 電子鄧件地址                                                                                                    |             |
|                                      | A         b0900001@ntu.edu.tw         b09000001@ntu.edu.tw           Q B         b09000003@ntu.edu.tw         b09000003@ntu.edu.tw           Q C         b09000003@ntu.edu.tw         b09000004@ntu.edu.tw           Q D         b09000004@ntu.edu.tw         b09000005@ntu.edu.tw           Q E         b09000005@ntu.edu.tw         b09000005@ntu.edu.tw                                                                                                    |             |
|                                      | 成員(B)<br>確定                                                                                                    | <br>取消      |

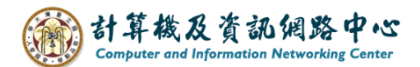

## (2).【新增成員】→【從通訊錄】

通訊錄會看到所有使用 Exchange的帳號,可點選【成員】新增, 並建立連絡人群組。

| 8971↑↓▼          |                                                                                                    |                | 未命名 -                                   | 連絡人群組                                                                                                    |
|------------------|----------------------------------------------------------------------------------------------------|----------------|-----------------------------------------|----------------------------------------------------------------------------------------------------|
| 檔案 連絡人群組 插入 文字格  | 试 校閱                                                                                                    |                |                                         |                                                                                                    |
| 儲存並關閉 删除群組 轉寄群組  | 記事 新增成員 全部更新                                                                                                    | 電子郵件 會議        | → ○ ○ ○ ○ ○ ○ ○ ○ ○ ○ ○ ○ ○ ○ ○ ○ ○ ○ ○ | 編放                                                                                                    |
| 動作               | t 🛛 🙀 從 Outlook 連絡人(C                                                                                                    | ) 通訊           | 標鏡                                      | 縮放                                                                                                    |
| 名稱(M)            | CA 從通訊錄(A)                                                                                                    |                |                                         |                                                                                                    |
| □ 名稱 ▲           |                                                                                                    |                |                                         | 電子郵件                                                                                                    |
| 選取成員: 全域通訊清單     | •                                                                                                    |                |                                         | ×                                                                                                    |
| _ 搜尋(S): ④ 只顯示名和 | 稱( <u>N) ○ 其他欄(R)</u> 通訊                                                                                                    | 錄(D)           |                                         |                                                                                                    |
|                  | 搜尋(G) 全9                                                                                                    | 通訊清單 - @ntu.ed | lu.tw ~                                 | 進階尋找(V)                                                                                                    |
| 搜尋通訊錄            | 職稱                                                                                                    | 商務電話           | 位置                                      | 部門                                                                                                    |
|                  | <u>     建時</u> 年級研究人員     行政専員     東任副教授級専業技術     専任研究助理     臨床講師     學生     UNKNOWN     學生     學生     型生     型     型     型 |                |                                         | 物學士寶醫生經法政生土獸政資工農資■<br>学生理社工系機系系機構系系系統<br>蘇學與理程。<br>王系機系系統機系系系統<br>新學系。<br>基本<br>和<br>一工系機系系統<br>一工系機系系統<br>一工系機系系統<br>一工系機系系統<br>一工系<br>機系<br>系統<br>一工系<br>機系<br>系統<br>一工系<br>機系<br>系統<br>一工系<br>機系<br>系統<br>一一工工系<br>機系<br>系統<br>一一工工系<br>機系<br>系統<br>一一工工系<br>機系<br>系統<br>一一工工系<br>機系<br>系統<br>一一工工系<br>一一工系<br>一一工系<br>一一系统<br>一一系统<br>一一系统<br>一一系统<br>一一系 |
|                  | 安【成員】新增                                                                                                    |                | 確定                                      | 取消                                                                                                    |

## (3).【新增成員】→【新增電子郵件連絡人】

輸入電子郵件,直接新增成員至群組,亦可同時新增至連絡人。

| 89ひ↑↓ ▼                              |                                       | 未命名 - 連絡人群組                           |
|--------------------------------------|---------------------------------------|---------------------------------------|
| 檔案 連絡人群組 插入 文字格式                     | 式 校閱                                  |                                       |
| □□□□□□□□□□□□□□□□□□□□□□□□□□□□□□□□□□□□ | □ □ □ □ □ □ □ □ □ □ □ □ □ □ □ □ □ □ □ | → → → → → → → → → → → → → → → → → → → |
| 動作                                   | C 從 Outlook 連絡人(C) 通訊                 | 標籤 縮放                                 |
| 名稱(M)                                | [A 從通訊錄(A)                            |                                       |
| ▶   名稱 ▲                             | ♀ 新増電子郵件連絡人(E)                        | 電子郵件                                  |
|                                      |                                       | 我們找不到任何項目可在此顯:                        |
|                                      | ш.М                                   |                                       |
|                                      | 新相似員                                  | ^                                     |
|                                      | 顧示名稱(D):                              |                                       |
|                                      | ■ 電子郵件地址(M):                          |                                       |
|                                      | 電子鄞件類型(Y): SMTP                       | 自訂類型(T)                               |
|                                      | 網際網路格式: 讓 Outlook 決定最佳的條              | 与送格式 ✓                                |
|                                      | ☑ 新増至連絡人(A)                           |                                       |
| 11                                   | 確定                                    | 取消                                    |

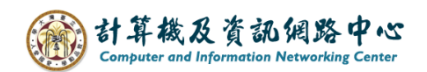

4. 確認成員名單,命名群組名稱,即可點選【儲存並關閉】。

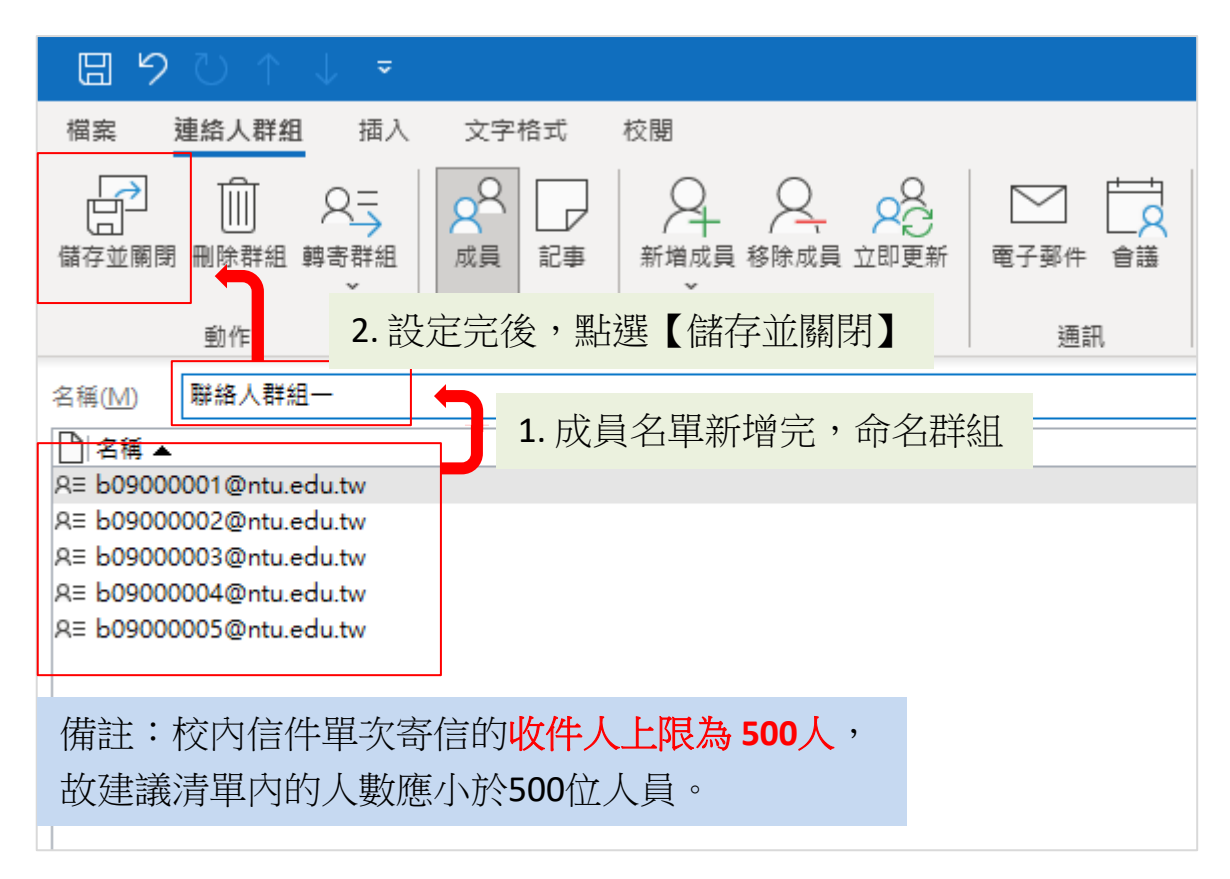

5. 連絡人群組建置完成。

| 123<br>1-2劃<br>2-4劃                  | A b09000001@ntu.edu.tw             | 彩 総人群組一   |
|--------------------------------------|------------------------------------|-----------|
| 5-6劃<br>7-8劃                         | B B b09000002@ntu.edu.tw           |           |
| 9-10劃<br>11-12劃<br>12-14劃            | C C b09000003@ntu.edu.tw           |           |
| 15-16劃<br>17劃                        | D b09000004@ntu.edu.tw             |           |
| 18劃<br>19-20劃<br>21劃                 | E E b09000005@ntu.edu.tw           | 尚未新増任何記事。 |
| 21<br>22<br>23<br>23<br>型<br>24<br>型 | <sup>6</sup> ☆ <sup>6</sup> 聯絡人群組一 |           |
| 25-26劃<br>27劃                        |                                    |           |